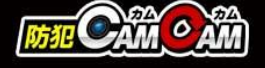

## MC-MC171 取扱説明書

最終更新日 2024/9/26

製品外観

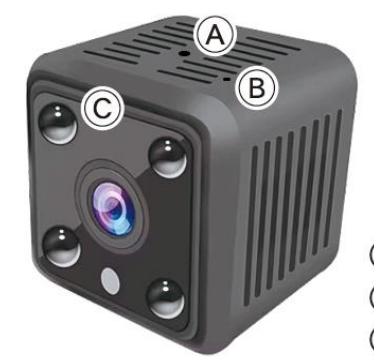

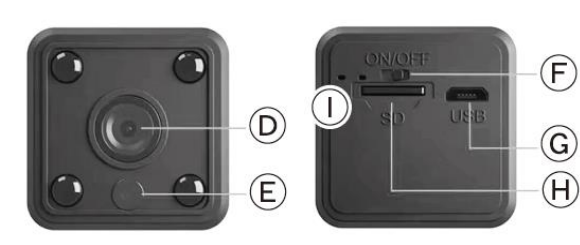

(A) リセット穴 (B) マイク (C) 赤外線 LED[4灯]
 (D) カメラレンズ (E) 赤外線センサー (F) 電源スイッチ
 (G) USB ポート (H) microSD カードスロット (I) 動作ランプ

## ▲ 注 意

- \*防水機能はございません。精密機器のためお取り扱いにはご注意ください。
- \*本製品は5GHzには対応しておりません。ルーター通信の際は2.4GHzに接続してください。
- \*防犯カムカム純正のmicroSDカードを推奨しております。
- \*本製品は本体認識機能はございません。microSDカードのデータを確認する際は、microSDカードをPCに直接接 続するかアプリ内で直接ご確認ください。
- \*メーカー側の都合により、一部デザイン・仕様・機能・付属品内容・ランプの点灯色等が予告なく変更される場合 があります。予めご了承ください。
- \*アプリのダウンロード、インストール及び使用によって起こるいかなる不具合、責任は負いません。また、アプリの 更新等により、記載している内容が変わる場合があります。予めご了承ください。
- \* Androidを例に説明していきます。iOSでは一部画面構成等が異なる場合があります。

■充電方法 付属のUSBケーブルを(G)に繋ぎ、モバイルバッテリー やACアダプター(DC-5V 1A/2A)等に接続。

■電源を入れる前に① 【アプリのダウンロード】 本製品を使用するためには、予めスマホ又はタブレット に専用のアプリをダウンロードしておく必要があります。 アプリ上で動画・静止画の撮影やデータ確認、設定の 変更が可能になります。

•iOSの場合 App Storeで「HDWiFiCamPro」と検索 またはQRコードからダウンロード

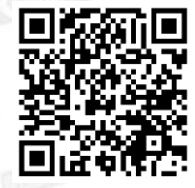

•Androidの場合 Google Playで「HDWiFiCamPro」と検索 またはQRコードからダウンロード

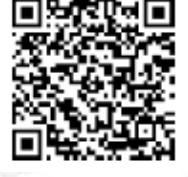

**電源を入れる前に②** 【microSDカードのセット】
 フォーマット処理済みのmicroSDカード(別売)を(H)に挿入。
 ※事前に「SDカードの相性について」をご確認ください。
 ※電源が入った状態でmicroSDカードを抜き差しすると破損や
 データ消失が起こる場合があります。その際の補償やデータの復旧はいたしかねますので慎重に行ってください。

■電源ON / OFF 1.(F)をON側にスライド。 2.(I)が赤点灯→赤点滅 (電源ON&Wi-Fi待機状態) ※接続先が表示されるまで約5分ほどかかる場合があり ます。表示されない場合は、本体の電源を入れなおす か、本体のリセットを行ってください。 3.(F)をOFF側にスライド。 4.(I)が消灯(電源OFF)

 ■リセット(初期化)
 電源が入っている状態で、(A)にピン等を差し約3秒長押し。
 (リセット完了)
 ※不具合がある場合やパスワードが分からなくなった 際に使用します。
 ※初期化されるまで数分かかる場合があります。
 ※ルーター通信も解除されます。

L ...

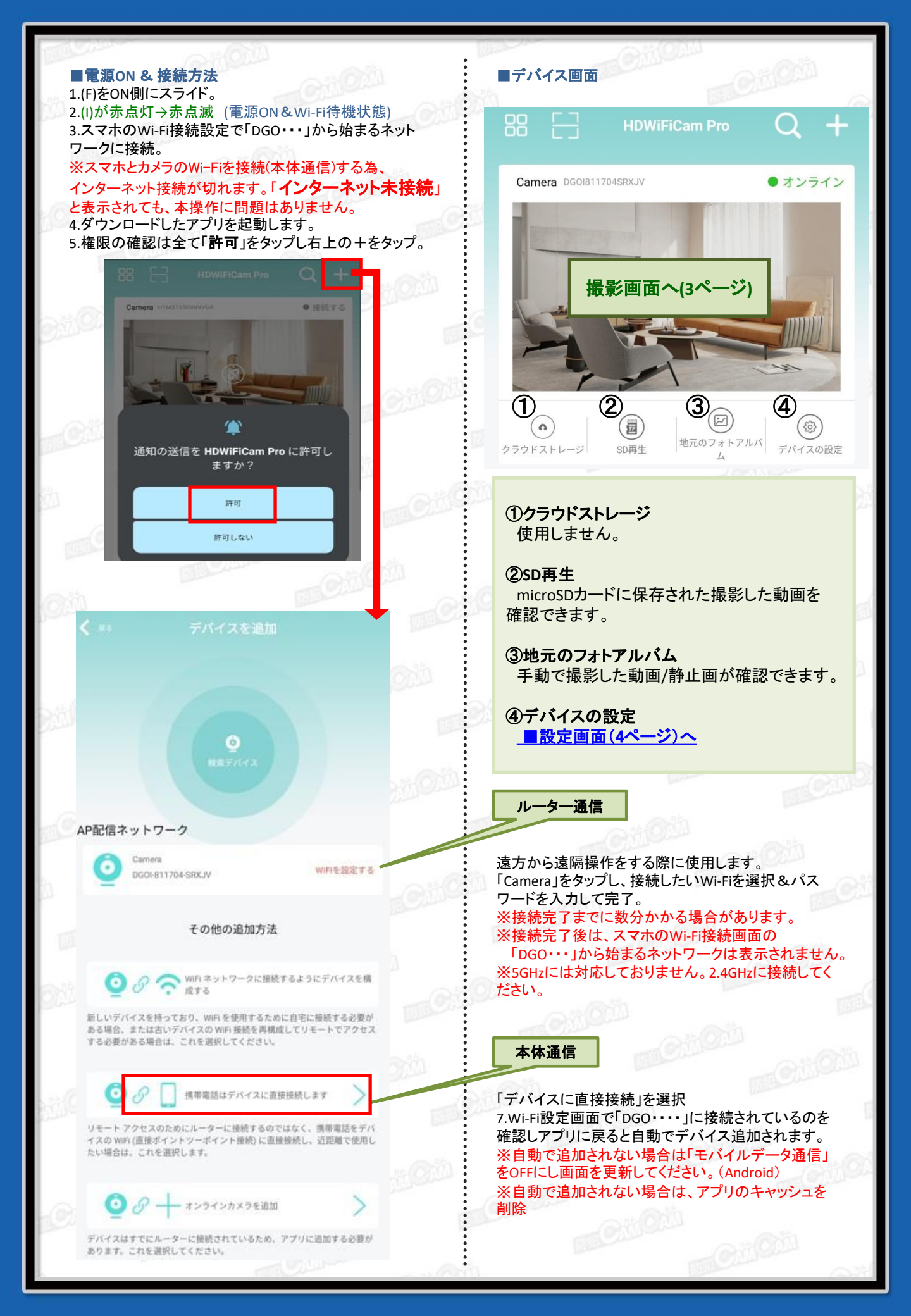

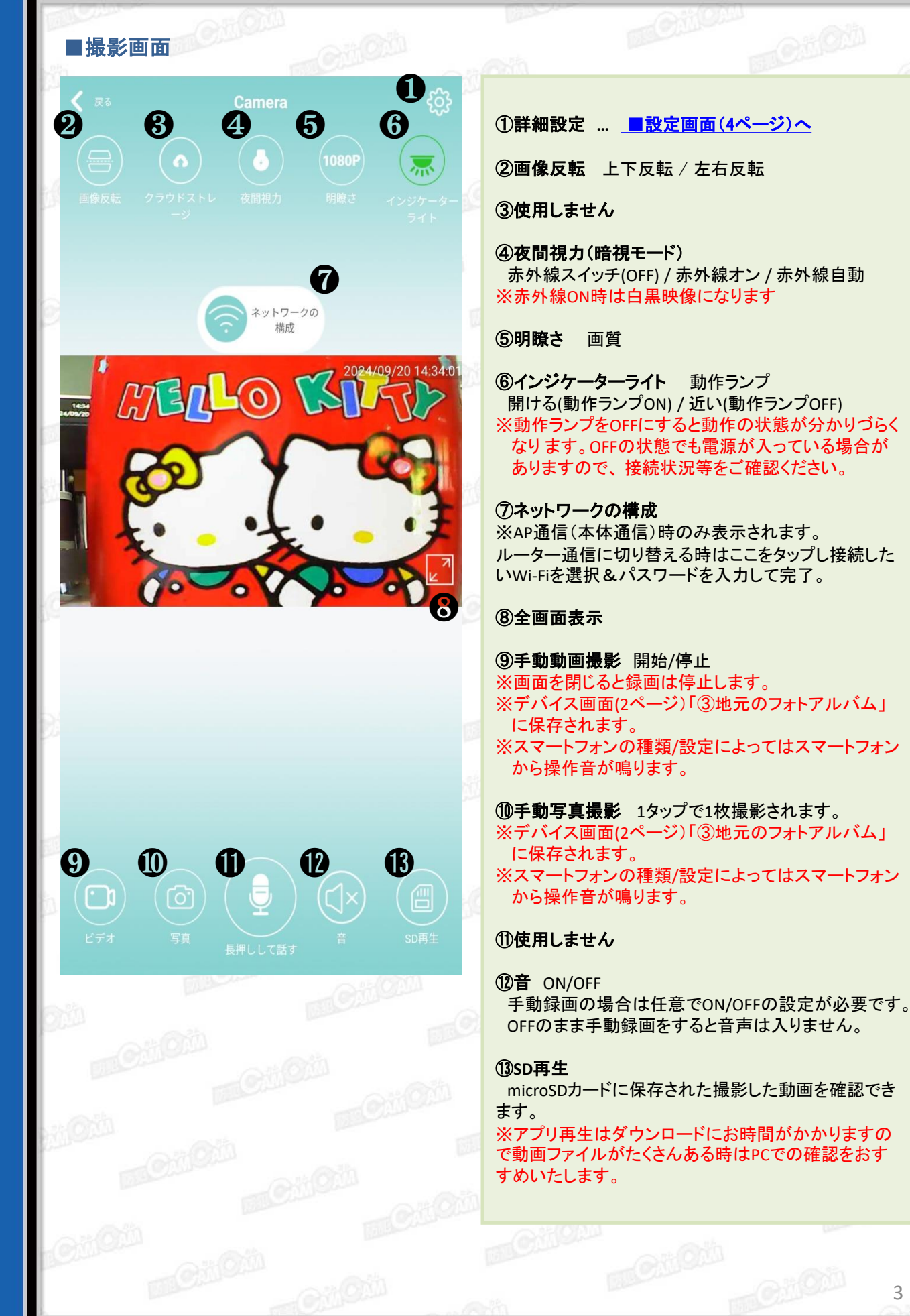

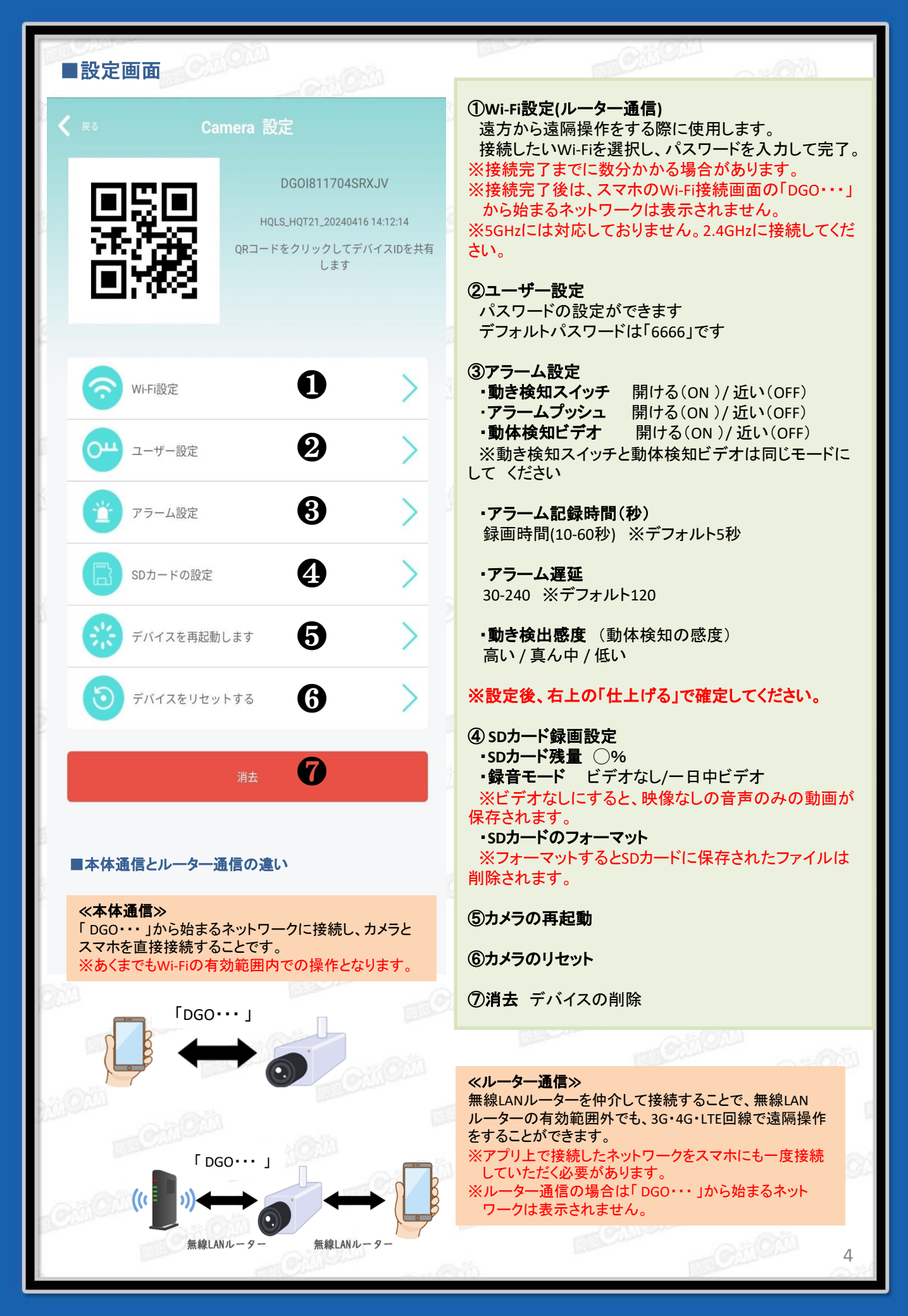